## MUJIB 100 IDEA CONTEST

## User Manual

1. In the proconf homepage, click on the **registration button.** 

| 0 | Events L                                                                                                    | .ogin Register |
|---|----------------------------------------------------------------------------------------------------|----------------|
|   |                                                                                                    |                |
|   | PROCONF<br>A Conference Management System for Research Development                                                                                                    |                |
| 6 | A Research Development Project - Authors, Reviewer, Conferences Chair and the thousands of others from over 10<br>explore PROCONF to power their conferences, workshops, symposia, journals, books, grants, and competitions. | )0 countries   |
|   | ◎ List of Events                                                                                                    |                |
|   |                                                                                                    |                |
|   |                                                                                                    |                |

2. Create an account in the PROCONF submission System.

| C Events |                  |          | Login | Register |
|----------|------------------|----------|-------|----------|
|          | Register         |          |       |          |
|          | Name             |          |       |          |
|          | E-Mail Address   |          |       |          |
|          | Password         |          |       |          |
|          | Confirm Password |          |       |          |
|          |                  | Register |       |          |
|          |                  |          |       |          |
|          |                  |          |       |          |

3. After creating the account, you will be redirected to the home page and you have to click **more info button**.

|                                                      | Events               | 💄 Mahfujur Rahman 👻 |  |
|------------------------------------------------------|----------------------|---------------------|--|
| No event                                             | Bene / Home          |                     |  |
| User Menu<br>Dashboard                               | Dashboard            |                     |  |
| Events                                               | Welcome to PROCONF.  |                     |  |
| PROCONF Team Menu                                    | Events & Submissions |                     |  |
| <ul><li>Countries</li><li>Event Categories</li></ul> | 1<br>Events          |                     |  |
| <ul><li>Roles</li><li>Permissions</li></ul>          | More info 오          |                     |  |

4. After that you will be redirected to the event list as the following and you have to click the **Dashboard button.** 

|                   | = 🕐 Events      | 5            |           |    |            |                              |           |           | 💄 Mahfu     | ujur Rahman 🔻                                                                                                    |    |
|-------------------|-----------------|--------------|-----------|----|------------|------------------------------|-----------|-----------|-------------|----------------------------------------------------------------------------------------------------|----|
| No event          | 🚹 Home / Eve    | ents         |           |    |            |                              |           |           |             |                                                                                                    |    |
| User Menu         | <b>≣</b> Events | 5            |           |    |            |                              |           |           |             |                                                                                                    |    |
| Events            | Show 10 🗸 e     | ntries       |           |    |            |                              |           |           | Search:     |                                                                                                    |    |
| PROCONF Team Menu |                 |              |           |    |            |                              |           |           |             |                                                                                                    |    |
| Users             | Title ↑↓        | Full Title 斗 | Venue     | †↓ | Date 11    | Website                      | 11        | Status 🔱  | Published 斗 | Action                                                                                                    | 11 |
| Countries         | MUJIB 100       | MUJIB 100    | Dhaka,    |    | 10/12/2021 | https://www.ic4irb.org/mujib | 0100ideas | Activated | Published   | nter state and the second state of the second state of the second |    |
| Event Categories  | CONTEST         | CONTEST      | Banglades | h  |            |                              |           |           |             | Cedit                                                                                                    | -  |

5. After that, you will be redirected to your submission page and you have to click on the **Create button** for new idea submission.

|                             | = 🕐 Events                      | ≡ D Events |                    |          |          |  |  |  |
|-----------------------------|---------------------------------|------------|--------------------|----------|----------|--|--|--|
| MUJIB 100 IDEA CONTES       | Home / Events / 1 / Submissions |            |                    |          |          |  |  |  |
| User Menu                   | <b>i</b> ≣ My Sub               | missions   |                    |          | + Create |  |  |  |
| Events                      | All Submissions My Submissions  |            |                    |          |          |  |  |  |
| MUJIB 100 IDEA CONTEST Menu |                                 |            |                    |          |          |  |  |  |
| Dashboard                   | Select Category                 | All        |                    |          | ✓ Search |  |  |  |
| 🕒 Submission Menu 🛛 <       |                                 |            |                    |          |          |  |  |  |
| PROCONF Team Menu           | Submission ID                   | Category   | Submission Details | Withdraw | Action   |  |  |  |
| Users                       | No submission has               | been made. |                    |          |          |  |  |  |
| Countries                   |                                 |            |                    |          |          |  |  |  |

6. Finally, you will be able to see the submission form:

| Please add at least | t 1 member.           |           |         |       |        |     |
|---------------------|-----------------------|-----------|---------|-------|--------|-----|
| Name                | Institute             | Address   | Country | Email | Mobile | Act |
| PR/FAQ Summ         | nary                  |           |         |       |        |     |
|                     |                       |           |         |       |        |     |
|                     |                       |           |         |       |        |     |
| Intial PR/FAQ       | file upload(PDF Only, | MAX 5 MB) |         |       |        |     |
| Choose File         | No file chosen        |           |         |       |        |     |
| Team Leader I       | Name*                 |           |         |       |        |     |
| Team Leader         | Name                  |           |         |       |        |     |
| Team Leader I       | Email*                |           |         |       |        |     |
| Team Leader         | Email                 |           |         |       |        |     |
|                     |                       |           |         |       |        |     |
| + Create            | <b>≪</b> Cancel       |           |         |       |        |     |

In this submission form, you have to add team member including yourself as like following:

| Keywords*                               |                    |           |         |       |        |  |  |  |
|-----------------------------------------|--------------------|-----------|---------|-------|--------|--|--|--|
| Keywords                                |                    |           |         |       |        |  |  |  |
| Participant Type                        |                    |           |         |       |        |  |  |  |
| Self                                    |                    |           |         |       |        |  |  |  |
| Team Member In Please add at least 1 me | formation Add Me   | mber      |         |       |        |  |  |  |
| Name                                    | Institute          | Address   | Country | Email | Mobile |  |  |  |
| PR/FAQ Summary                          |                    |           |         |       |        |  |  |  |
|                                         |                    |           |         |       |        |  |  |  |
| Intial PR/FAQ file                      | upload(PDF Only, N | MAX 5 MB) |         |       |        |  |  |  |
| Choose File No                          | file chosen        |           |         |       |        |  |  |  |
| Team Leader Nam                         | e*                 |           |         |       |        |  |  |  |